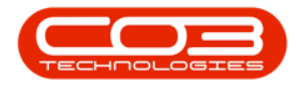

## MAINTENANCE

## TASKS - DELETE A TASK

If the Company Configuration is set to Auto Apply Task Configuration to WO, then all required resources for the task will be created as <u>requested</u> on all the work orders that are created with the same **Work Order Type**. If this is the case, make sure that each task is linked to a <u>different</u> Work Order Type.

The *Auto Apply Task to WO* functionality is meant for use in a simplified planned maintenance environment where Project Methodology is not used. These two functionalities <u>cannot</u> be used together

**Ribbon Access:** Maintenance / Projects > Tasks

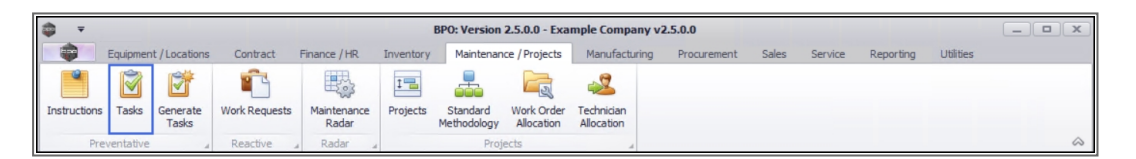

- 1. The *Tasks* listing screen will be displayed.
- 2. Click on the *row* of the task you wish to make changes to.
- 3. Click on *Delete*.

Short cut key: *Right click* to display the *Process* menu list. Click on *Delete*.

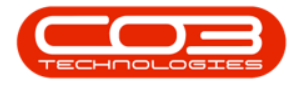

| ф т.       |                    |            |         | 1         |                |            | Tasks - BPO: Ve | ersion 2.5.0 | .0 - Example Cor | mpany v2.5.0 | .0            |           |                   |             |             |    |
|------------|--------------------|------------|---------|-----------|----------------|------------|-----------------|--------------|------------------|--------------|---------------|-----------|-------------------|-------------|-------------|----|
| -          | Home               | Equip      | oment / | Locations | Contract Fir   | nance / HR | Inventory M     | aintenance / | Projects Manuf   | facturing Pr | ocurement S   | ales Ser  | vice Reporting    | Utilities   | - 8         | X  |
| Add        | Edit De            | ×<br>elete | View    | Save Lay  | yout Workspace | rs Refres  | h Export        |              |                  |              |               |           |                   |             |             |    |
|            | Maintenan          |            | -       |           | Eormat 3       | Ourren     | Evport          |              |                  |              |               |           |                   |             |             | 1  |
| 12-1       | Maintenan          | ice .      |         |           | Format         | 2 Curren   | L _ Export      | 4            |                  |              |               |           |                   |             |             |    |
| Links      | t to coards        | 4          | Dra     |           |                |            |                 |              |                  |              |               |           |                   |             |             |    |
| enter text | t to search.       | /          |         | TaskNum   | TaskDesc       | TaskClass  | TaskClassD      | WOType       | WOTypeDesc       | Priority     | InServiceTask | SingleWO  | WOPerAsso         | WOPerInstr  | EmployeeN   | ł  |
| Docur      | ments              |            | ۴       | RBC       | RBC            | *Ec        | R C             | RBC          | s C              | -            | REC           | REC       | REC               | a 🖬 c       | 8 C         |    |
|            |                    |            |         | TT058     | Weekly, Mo     | SRV        | Service         | SM           | Scheduled        | 2            | Yes           | No        | Yes               | No          | DUT001      |    |
|            |                    |            |         | TT059     | Weekly, Col    | SRV        | Service         | SM           | Scheduled        | 2            | Yes           | No        | Yes               | No          | SHA001      |    |
| Chade      | au Taeka           |            |         | TT060     | Weekly, Mo     | SRV        | Service         | SM           | Scheduled        | 2            | Yes           | No        | Yes               | No          | SHA001      |    |
| Shauc      | JW Tasks           |            |         | TT061     | Monthly, M     | SRV        | Service         | SM           | Scheduled        | 2            | Yes           | No        | Yes               | No          | SHA001      |    |
|            |                    |            |         | TT062     | 'Monthly, C    | SRV        | Service         | SM           | Scheduled        | 2            | Yes           | No        | Yes               | No          | DUT001      |    |
|            |                    |            |         | TT063     | Monthly, M     | SRV        | Service         | SM           | Scheduled        | 2            | Yes           | No        | Yes               | No          | SHA001      |    |
| Relate     | ed Tasks           |            |         | TT064     | Bi-annually,   | SRV        | Service         | SM           | Scheduled        | 2            | Yes           | No        | Yes               | No          | DUT001      |    |
|            | Related Tasks      |            |         | TT065     | Bi-annually,   | SRV        | Service         | SM           | Scheduled        | 2            | Yes           | No        | Yes               | No          | DUT001      |    |
|            |                    |            | •       | TT066     | Bi-annually,   | SRV        | Service         | SM           | Scheduled        | 2            | Yes           | No        | Yes               | No          | DUT001      |    |
|            |                    |            |         | TT067     | Yearly, Mon    | SRV        | Service         | SM           | Scheduled        | 2            | Yes           | No        | Yes               | No          | SHA001      |    |
|            |                    |            |         | TT068     | Yearly, Colo   | SRV        | Service         | SM           | Scheduled        | 2            | Yes           | No        | Yes               | No          | SHA001      |    |
|            |                    |            |         | TT069     | Yearly, Mon    | SRV        | Service         | SM           | Scheduled        | 2            | Yes           | No        | Yes               | No          | DUT001      |    |
| _          |                    |            |         | TT070     | 2 Daily - Cal  | SRV        | Service         | SM           | Scheduled        | 2            | Yes           | No        | Yes               | No          | SHA001      |    |
| 2          |                    |            |         | TT071     | 2 Weekly       | SRV        | Service         | SM           | Scheduled        | 2            | Yes           | No        | Yes               | No          | SHA001      |    |
|            |                    |            |         | TT072     | 2 Monthly      | SRV        | Service         | SM           | Scheduled        | 2            | Yes           | No        | Yes               | No          | DUT001      |    |
|            |                    |            |         | TT073     | 2 Yearly - C   | SRV        | Service         | SM           | Scheduled        | 2            | Yes           | No        | Yes               | No          | DUT001      |    |
|            |                    |            |         | T001      | Daily - Call   | SRV        | Service         | SM           | Scheduled        | 2            | Yes           | No        | Yes               | No          | MUD001      |    |
|            |                    |            | 1       | 1MS       | 1 Month Ser    | SRV        | Service         | SM           | Scheduled        | 2            | Yes           | No        | Yes               | No          | MUD001      |    |
|            |                    |            |         | TEST001   | Test Task      | SRV        | Service         | INSP         | Inspection       | 2            | Yes           | No        | Yes               | No          | SHA001      |    |
|            |                    |            |         | TT06MCS   | 6 Month Ma     | SRV        | Service         | SCH          | Scheduled        | 2            | Yes           | No        | Yes               | No          | SHA001      |    |
|            |                    |            |         | T042      | Bi-annually,   | SRV        | Service         | SM           | Scheduled        | 2            | Yes           | No        | Yes               | No          | MUD001      |    |
|            |                    |            | 4       |           |                |            |                 |              |                  |              |               |           |                   |             |             | Þ  |
| Onen Win   | idows <del>•</del> |            |         |           |                |            |                 |              |                  | User         | JulandaK 1    | L/05/2021 | Version : 2.5.0.0 | Example Com | pany v2.5.0 | .0 |

4. When you receive the *Delete Task* message to confirm;

## • Are you sure you want to delete this Task?

- 5. Click on **Yes** if you are certain about your selection, alternatively
  - Click on *No* to ignore the request.

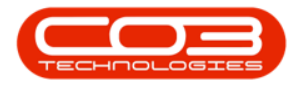

| -             |            |        |              |              |               |              | Tasks - BPO: Vo | ersion 2.5.0      | .0 - Example Cor | npany v2  | .5.0. | 0              |            |              |              |              |     | 2 |
|---------------|------------|--------|--------------|--------------|---------------|--------------|-----------------|-------------------|------------------|-----------|-------|----------------|------------|--------------|--------------|--------------|-----|---|
| -             | Home       | Equip  | ment         | /Locations   | Contract Fi   | hance / HR   | Inventory M     | aintenance /      | Projects Manuf   | facturing | Pro   | curement S     | ales Servi | ce Reporting | Utilities    | -            | D'  |   |
| +             |            | ×      |              | 2            |               | 2            | 7               |                   |                  |           |       |                |            |              |              |              |     |   |
| Add           | Edit       | Delete | View         | Save Lay     | out Workspace | s Refres     | h Export        |                   |                  |           |       |                |            |              |              |              |     |   |
|               |            |        |              |              | +             |              |                 |                   |                  |           |       |                |            |              |              |              |     |   |
|               | Mainten    | ance   |              | 4            | Format        | ∡ Current    | Export          | 4                 |                  |           |       |                |            |              |              |              |     |   |
| inks          |            | д      | Dr           |              |               |              |                 |                   |                  |           |       |                |            |              |              |              |     |   |
| nter ter      | xt to sear | ch )   | 0            | TaskNum      | TaskDesc      | TaskClass    | TaskClassD      | WOType            | WOTypeDesc       | Priority  |       | InServiceTask  | SingleWO   | WOPerAsso    | WOPerInstr   | Employ       | eeN |   |
| Dec           | mente      |        | 9            | R <b>D</b> C | R C           | * <b>E</b> C | R C             | REC               | * <b>0</b> ¢     | =         |       | REC            | R C        | REC          | REC          | 8 <b>0</b> 0 |     |   |
| Doct          | unienta    |        |              | TT058        | Weekly, Mo    | SRV          | Service         | SM                | Scheduled        |           | 2     | Yes            | No         | Yes          | No           | DUTOO        | 1   |   |
|               |            |        |              | TT059        | Weekly, Col   | SRV          | Service         | SM                | Scheduled        |           | 2     | Yes            | No         | Yes          | No           | SHA00        | 1   |   |
| ch            |            |        |              | TT060        | Weekly, Mo    | SRV          | Service         | SM                | Scheduled        |           | 2     | Yes            | No         | Yes          | No           | SHA00        | 1   |   |
| shac          | oow Tasks  |        |              | TT061        | Monthly, M    | SRV          | Service         | SM                | Scheduled        |           | 2     | Yes            | No         | Yes          | No           | SHA00        | 1   |   |
|               |            |        |              | TT062        | 'Monthly, C   | SRV          | Service         | SM                | Scheduled        |           | 2     | Yes            | No         | Yes          | No           | DUT00        | 1   |   |
|               |            |        |              | TT063        | Monthly, M    | SRV          | Service         | SM                | Scheduled        |           | 2     | Yes            | No         | Yes          | No           | SHA00        | 1   |   |
| Related Tasks |            | TT064  | Bi-annually, | SRV          | Delete Task   |              |                 | $\mathbf{x}$      | 2                | Yes       | No    | Yes            | No         | DUT00        | 1            |              |     |   |
|               |            |        |              | TT065        | Bi-annually,  | SRV          | Delete lusk     |                   |                  |           | 2     | Yes            | No         | Yes          | No           | DUT00        | 1   |   |
|               |            |        | TT066        | Bi-annually, | SRV           |              | 4               |                   |                  | 2         | Yes   | No             | Yes        | No           | DUT00        | 1            |     |   |
|               |            |        | TT067        | Yearly, Mon  | SRV           | Are you sure | you want to     | delete this Task? |                  | 2         | Yes   | No             | Yes        | No           | SHA00        | 1            |     |   |
|               |            |        | TT068        | Yearly, Colo | SRV           |              |                 |                   |                  | 2         | Yes   | No             | Yes        | No           | SHA00        | 1            |     |   |
|               |            |        | TT069        | Yearly, Mon  | SRV           |              | Ver             | No                |                  | 2         | Yes   | No             | Yes        | No           | DUT00        | 1            |     |   |
|               |            |        |              | TT070        | 2 Daily - Cal | SRV          | L               | ies               |                  | _         | 2     | Yes            | No         | Yes          | No           | SHA00        | 1   |   |
|               |            |        |              | TT071        | 2 Weekly      | SRV          | Service         | SM                | Scheduled        |           | 2     | Yes            | No         | Yes          | No           | SHA00        | 1   |   |
|               |            |        |              | TT072        | 2 Monthly     | SRV          | Service         | SM                | Scheduled        |           | 2     | Yes            | No         | Yes          | No           | DUT00:       | 1   |   |
|               |            |        |              | TT073        | 2 Yearly - C  | SRV          | Service         | SM                | Scheduled        |           | 2     | Yes            | No         | Yes          | No           | DUT00        | 1   |   |
|               |            |        |              | T001         | Daily - Call  | SRV          | Service         | SM                | Scheduled        |           | 2     | Yes            | No         | Yes          | No           | MUD00        | 1   |   |
|               |            |        | +            | 1MS          | 1 Month Ser   | SRV          | Service         | SM                | Scheduled        |           | 2     | Yes            | No         | Yes          | No           | MUD00        | 1   |   |
|               |            |        |              | TEST001      | Test Task     | SRV          | Service         | INSP              | Inspection       |           | 2     | Yes            | No         | Yes          | No           | SHA00        | 1   |   |
|               |            |        |              | TT06MCS      | 6 Month Ma    | SRV          | Service         | SCH               | Scheduled        |           | 2     | Yes            | No         | Yes          | No           | SHA00        | 1   |   |
|               |            |        |              | T042         | Bi-annually,  | SRV          | Service         | SM                | Scheduled        |           | 2     | Yes            | No         | Yes          | No           | MUD00        | 1   |   |
|               |            |        | 4            |              |               |              |                 |                   |                  |           |       |                |            |              |              |              |     | i |
|               | -          |        |              |              |               |              |                 |                   |                  | 1.        |       | Adventise   44 | Inc (2024  |              | Europele Com |              |     | į |

- 6. If you have opted for **Yes**, above, then you will receive a message to confirm that;
  - Task Deleted.
- 7. Click on *OK*.

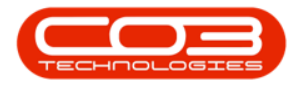

| -             | Home       | Equip  | ment         | /Locations     | Contract Fi       | nance / HR       | inventory      | Version 2.5.0.0 | - Example Cor<br>piects Manu | npany v2.5.0.<br>facturing Pro | u<br>ocurement S | ales Service | Reporting | Utilities  | _ 6      | ji<br>p |
|---------------|------------|--------|--------------|----------------|-------------------|------------------|----------------|-----------------|------------------------------|--------------------------------|------------------|--------------|-----------|------------|----------|---------|
| Ð             |            | ×      |              | 2              |                   | 3                | NLST -         |                 |                              |                                |                  |              |           |            |          |         |
| dd            | Edit       | Delete | View         | Save Lay       | out Workspace     | es Refresh       | Export         |                 |                              |                                |                  |              |           |            |          |         |
|               | Mainten    | ance   |              |                | Format            | Current          | Export         |                 |                              |                                |                  |              |           |            |          |         |
| ks            |            |        |              |                |                   |                  | a mpore        |                 |                              |                                |                  |              |           | /          |          |         |
| er te         | xt to sear | dh 🖌   | 0            | ag a column ni | eader nere to gri | oup by that colu | mn             |                 |                              |                                |                  |              |           |            | /        |         |
|               |            |        |              | TaskNum        | TaskDesc          | TaskClass        | TaskClassD     | WOType          | WOTypeDesc                   | Priority                       | InServiceTask    | SingleWO     | WOPerAsso | WOPerInstr | Employee | 4       |
| Doc           | uments     |        | ٩            | ROC            | ROC               | * C              | REC            | REC             | R C                          | =                              | RBC              | ROC          | REC       | R C        | R C      |         |
|               |            |        |              | TT058          | Weekly, Mo        | SRV              | Service        | SM              | Scheduled                    | 2                              | Yes              | No           | Yes       | No         | DUT001   |         |
|               |            |        |              | TT059          | Weekly, Col       | SRV              | Service        | SM              | Scheduled                    | 2                              | Yes              | No           | Yes       | No         | SHA001   |         |
| Sha           | dow Tasks  |        |              | TT060          | Weekly, Mo        | SRV              | Service        | SM 6            | Scheduled                    | 2                              | Yes              | No           | Yes       | No         | SHA001   |         |
|               |            | TT061  | Monthly, M   | SRV            | Service           | SM               | Scheduled      | 2               | Yes                          | No                             | Yes              | No           | SHA001    |            |          |         |
|               |            | TT062  | 'Monthly, C  | SRV            | Service           | SM ;             | Scheduled      | 2               | Yes                          | No                             | Yes              | No           | DUT001    |            |          |         |
|               | 1.17.1     |        |              | TT063          | Monthly, M        | SRV              | Service        | SM 🖌 📜          | Scheduled                    | 2                              | Yes              | No           | Yes       | No         | SHA001   |         |
| Related Tasks |            | TT064  | Bi-annually, | SRV            | Service           | 1                | × <sup>d</sup> | 2               | Yes                          | No                             | Yes              | No           | DUT001    |            |          |         |
|               |            | TT065  | Bi-annually, | SRV            | Service           | 1                | d              | 2               | Yes                          | No                             | Yes              | No           | DUT001    |            |          |         |
|               |            |        | TT066        | Bi-annually,   | SRV               | Service          | Ý              | b               | 2                            | Yes                            | No               | Yes          | No        | DUT001     |          |         |
|               |            |        | TT067        | Yearly, Mon    | SRV               | Service          | Task Deleted   | b               | 2                            | Yes                            | No               | Yes          | No        | SHA001     |          |         |
|               |            |        |              | TT068          | Yearly, Colo      | SRV              | Service        |                 | d                            | 2                              | Yes              | No           | Yes       | No         | SHA001   |         |
|               |            |        |              | TT069          | Yearly, Mon       | SRV 7            | Service        | OK              | d                            | 2                              | Yes              | No           | Yes       | No         | DUT001   |         |
|               |            |        |              | TT070          | 2 Daily - Cal     | SRV              | Service        | UK              | d                            | 2                              | Yes              | No           | Yes       | No         | SHA001   |         |
|               |            |        |              | TT071          | 2 Weekly          | SRV              | Service        | SM              | Scheduled                    | 2                              | Yes              | No           | Yes       | No         | SHA001   |         |
|               |            |        |              | TT072          | 2 Monthly         | SRV              | Service        | SM              | Scheduled                    | 2                              | Yes              | No           | Yes       | No         | DUT001   |         |
|               |            |        |              | TT073          | 2 Yearly - C      | SRV              | Service        | SM              | Scheduled                    | 2                              | Yes              | No           | Yes       | No         | DUT001   |         |
|               |            |        |              | T001           | Daily - Call      | SRV              | Service        | SM              | Scheduled                    | 2                              | Yes              | No           | Yes       | No         | MUD001   |         |
|               |            |        | +            | 1MS            | 1 Month Ser       | SRV              | Service        | SM              | Scheduled                    | 2                              | Yes              | No           | Yes       | No         | MUD001   |         |
|               |            |        |              | TEST001        | Test Task         | SRV              | Service        | INSP            | Inspection                   | 2                              | Yes              | No           | Yes       | No         | SHA001   |         |
|               |            |        |              | TT06MCS        | 6 Month Ma        | SRV              | Service        | SCH             | Scheduled                    | 2                              | Yes              | No           | Yes       | No         | SHA001   |         |
|               |            |        |              | T042           | Bi-annually,      | SRV              | Service        | SM              | Scheduled                    | 2                              | Yes              | No           | Yes       | No         | MUD001   |         |
|               |            |        | 4            |                |                   |                  |                |                 |                              |                                |                  |              |           |            |          |         |
|               |            |        |              |                |                   |                  |                |                 |                              | 1                              |                  |              |           |            |          | ż       |

The Tasks list screen has been updated and the task you have deleted can no longer be viewed from the tasks list screen.

## **Related Topics**

- Add the Generation Methodology
- Link Instructions
- Assigning BOM Details
- <u>Assigning Internal Labour Resources</u>
- Add External Labour Resources

MNU.044.012